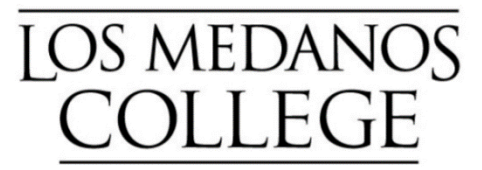

# **Cooperative Work Experience Education (CWEE)**

# **Dynamic Form Instructions - For Students**

## Request to Increase Units (for a CWEE course)

Step 1: Click on the Admission & Records link (See below):

https://www.losmedanos.edu/admissions/forms.aspx

Step 2: Scroll to bottom of page and click on – "Registration Form"

- Petition for Academic Renewal
- Petition for Pass/No Pass
- $\circ\,$  Registration Appointment and BOG App
- Registration Form <a>[</a>)
- Residency Reclassification Request
- Request for Transcript Evaluation
- Special Admit Enrollment Form

Step 3: Save the "Registration Form" PDF to your computer desktop

**Step 4:** Open form and fill out, include your name, term, student ID. Under "Course Adds" fill in Section Number, Course, Units (you choose to increase to), and electronically sign

| .ast Name (F                              |                           | Fal        | 1 20S   | pring 20Summer                                                                                                 | 20                                            |                                                                                                    |  |
|-------------------------------------------|---------------------------|------------|---------|----------------------------------------------------------------------------------------------------|-----------------------------------------------|----------------------------------------------------------------------------------------------------|--|
|                                           | Please print cle          | arly)      |         | First Name                                                                                                    |                                               | Middle No. e                                                                                          |  |
|                                           |                           |            |         |                                                                                                    |                                               |                                                                                                    |  |
| Course Ad                                 | ds                        |            |         |                                                                                                    |                                               |                                                                                                    |  |
| Section                                   |                           | Units      |         | Add Authorization                                                                                              |                                               | Comments                                                                                              |  |
| P ople:                                   | Engl 001A                 |            | 1.2014  | Only res. of once the class                                                                                    |                                               | 05                                                                                                    |  |
| 0001                                      | Engi-toria                | 3          | 1-01-10 |                                                                                                    |                                               | Childe use only                                                                                       |  |
|                                           |                           |            | -       | -                                                                                                    |                                               |                                                                                                    |  |
|                                           |                           |            |         |                                                                                                    |                                               |                                                                                                    |  |
|                                           |                           |            |         |                                                                                                    |                                               |                                                                                                    |  |
|                                           | _                         |            |         |                                                                                                    |                                               |                                                                                                    |  |
|                                           |                           |            |         |                                                                                                    |                                               |                                                                                                    |  |
| Course Dro                                | ops                       |            |         | Reasons                                                                                                    |                                               |                                                                                                    |  |
| Course Dro<br>Section                     | ops<br>Course             | Units      | Reaso   | Reasons<br>m CA: CA Residency                                                                                  | Issues                                        | HM: Health/Medical                                                                                    |  |
| Course Dro<br>Section<br>Example:<br>0001 | Course<br>Math-120        | Units<br>3 | Reaso   | Reasons<br>CA: CA Residency<br>CN: Course not n                                                                | Issues                                        | HM: Health/Medical<br>CH: Childcare                                                                   |  |
| Course Dro<br>Section<br>Example:<br>0001 | Course<br>Math-120        | Units<br>3 | Reaso   | Reasons<br>CA: CA Residency<br>CN: Course not n<br>TD: Class is too d                                          | Issues<br>eeded<br>ifficult                   | HM: Health/Medical<br>CH: Childcare<br>WO: School Worklow                                             |  |
| Course Dro<br>Section<br>Example:<br>0001 | Course<br>Math-120        | Units<br>3 | Reaso   | Reasons<br>CA: CA Residency<br>CN: Course not n<br>TD: Class is too d<br>TC: Course/Textb                      | Issues<br>eeded<br>ifficult<br>ook Costs      | HM: Health/Medical<br>CH: Childcare<br>WO: School Workloz<br>IN: Instructor Issuer                    |  |
| Course Dro<br>Section<br>Example:<br>0001 | ODS<br>Course<br>Math-120 | Units<br>3 | Reaso   | Reasons<br>CA: CA Residency<br>CN: Course not n<br>TD: Class is too d<br>TC: Course/Texth<br>TR: Transportatio | Issues<br>eeded<br>ifficult<br>ook Costs<br>n | HM: Health/Medical<br>CH: Childcare<br>WO: School Workloo<br>IN: Instructor Issue<br>TM: Time Manager |  |

Step 5: Once form is filled out, "SAVE AS" to your computer desktop

**Step 6:** Next, submit the form through the secure "Document Uploader" on the Admission's website:

https://www.losmedanos.edu/admissions/forms.aspx

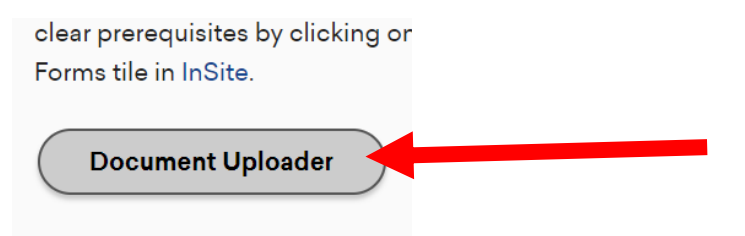

**Step 7:** Complete the "Document Uploader" form, upload your completed "Registration Form", and be sure to note under **"Brief reason for submitting documentation"** Request to Increase (or Decrease) Units to X Units" and click Next.

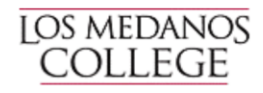

### Los Medanos College Document Uploader

#### BE COMPLETED BY THE STUDENT

form is used to submit documents to the LMC Admissions & Records Office. Please select the type of documer

| ent ID<br>per:                       | * 1674742 | Student Last<br>Name: | * Perez-Nicholas                          | Student First<br>Name: | * Cynthia |
|--------------------------------------|-----------|-----------------------|-------------------------------------------|------------------------|-----------|
| ment Type:                           | * Choose  | ~                     | No file chosen<br>MB will not be accepted |                        |           |
| reason for submitting documentation: |           |                       | * Request to increase to 4 units          |                        |           |
|                                      |           |                       |                                           |                        | 1         |

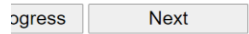

**NOTE:** Please contact Admissions & Records if you have questions at admissions@losmedanos.edu or (925) 473-7500